## I 🐵 🏯 🛛 University of Illinois System

## iTravel Online Booking Tool

## Activating an E-Receipt

An E-Receipt is an electronic version of a receipt that provides the same information as a paper receipt but is sent by a hotel or car rental provider, after completion of travel, directly to your itinerary in the iTravel system. E-Receipts can be accessed and printed from your Trip Library. After E-Receipt is enabled, look for the icon when booking to identify participating vendors.

| Step | Task                                                                                                    |
|------|----------------------------------------------------------------------------------------------------|
| 1.   | Log in to the Online Booking Tool.                                                                                                    |
| 2.   | Click <b>Profile</b> from the home page. (Located in the upper right corner.)                                                                                    |
| 3.   | Click <b>Profile Settings</b> from your profile.                                                                                                    |
| 4.   | Click E-Receipt Activation found in the Profile Options list.                                                                                                    |
| 5.   | Click E-Receipt Activation on the right side of the window.                                                                                                    |
| 6.   | Click the <b>I Accept</b> button.                                                                                                    |
|      | <b>NOTE:</b> The E-Receipt function will only work if the credit card used to pay for the hotel or car rental matches the credit card in the traveler's profile. |